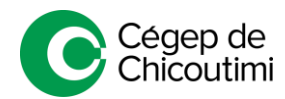

Authentification sur Office365 et consultation des courriels pour les étudiants

## Authentification dans OFFICE 365

1. Rendez-vous sur l'adresse habituelle d'Office365 du Cégep de Chicoutimi (<u>http://365.cchic.ca</u>).

## 2. \*NOUVEAUTÉ AUTOMNE 2020\*

Dans la boîte de connexion, vous devez entrer votre authentifiant comme ci-bas et appuyez sur **Suivant**.

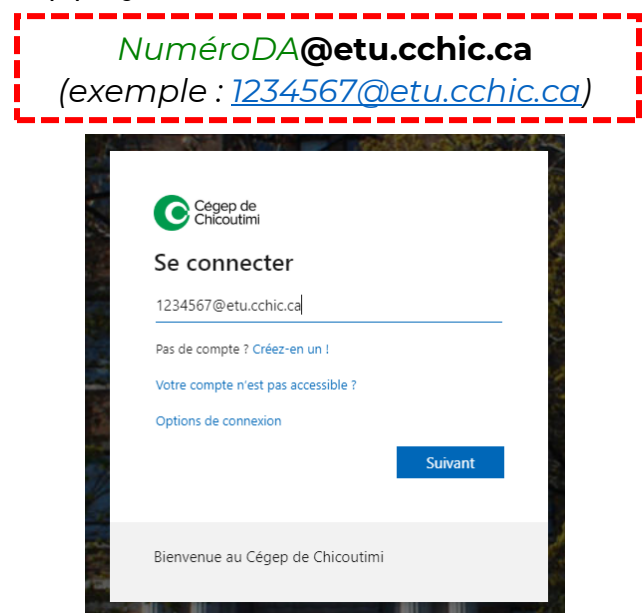

3. Entrez votre mot de passe du Cégep.

## **Consultation des courriels**

Pour la consultation, vous n'avez qu'à vous authentifier dans Office365 et appuyer sur l'icône **Outlook**. Votre gestionnaire de courriels en ligne s'ouvrira avec vos courriels reçus et envoyés à votre adresse *NuméroDA***@etu.cchic.ca**.

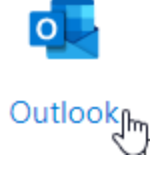